# **NetPlus End User Access & Instructions**

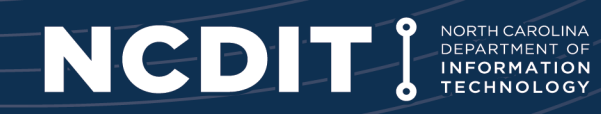

NCDIT has a new billing system. The new system is a NetPlus product and is an on-line application. The NetPlus Customer Care Portal (CCP) can be used to review, print, or download monthly invoices and reports.

The NetPlus CCP will be accessed online using your NCID username and password.

#### **Obtaining Access to the NetPlus CCP**

- 1. To obtain access to the NetPlus CCP, please access the NetPlus CCP via the following link. → <a href="https://ncdit.ventraq.com/CustomerCarePortal/">https://ncdit.ventraq.com/CustomerCarePortal/</a>
- 2. This step will create your account with "~DUMMY" as a placeholder account in the NetPlus CCP.
- 3. Logout of the NetPlus CCP by using the "Logout" button. Do not close the browser. By using the "Logout" button, your account will be reset to capture any permission updates and system notifications.
- 4. Next, submit an access request via ServiceNow. Specify the account(s) for your access requirement.

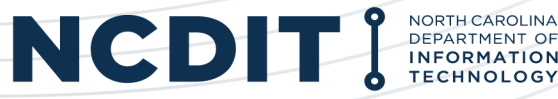

### Accessing the NCDIT Service Portal:

The NCDIT Service Portal can be accessed only by state and local government employees from <a href="https://ncgov.servicenowservices.com/sp\_dit">https://ncgov.servicenowservices.com/sp\_dit</a>.

Employees must have a valid NCID and user record within the Service Portal. The Service Portal is not available to private businesses and citizens. These customers should call the NCDIT Service Desk at (919) 754-6000 or (800) 722-3946.

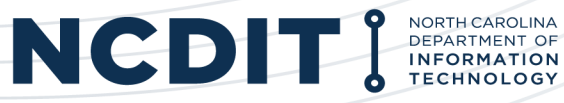

Use the following hyperlink to access the NetPlus CCP.

https://ncdit.ventraq.com/CustomerCarePortal/

Log in using your NCID.

You may need to log in twice to the NetPlus CCP for your NCID username and password to fully take effect in the NetPlus CCP.

If an error occurs, press the F5 key.

|           | ps                                                   |           |
|-----------|------------------------------------------------------|-----------|
|           | NCID                                                 |           |
|           | Username                                             | )         |
|           | Password                                             |           |
|           | NCID Login                                           |           |
|           | Forgot Username<br>Forgot Password<br>Unlock Account |           |
| Need Help | ?                                                    | Register! |

Privacy and Other Policies

Contact Us

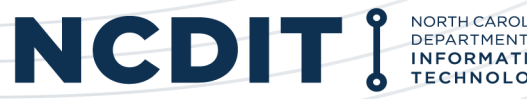

This screen menu will be presented. Select the "Invoice Retrieval" option to review the invoice(s).

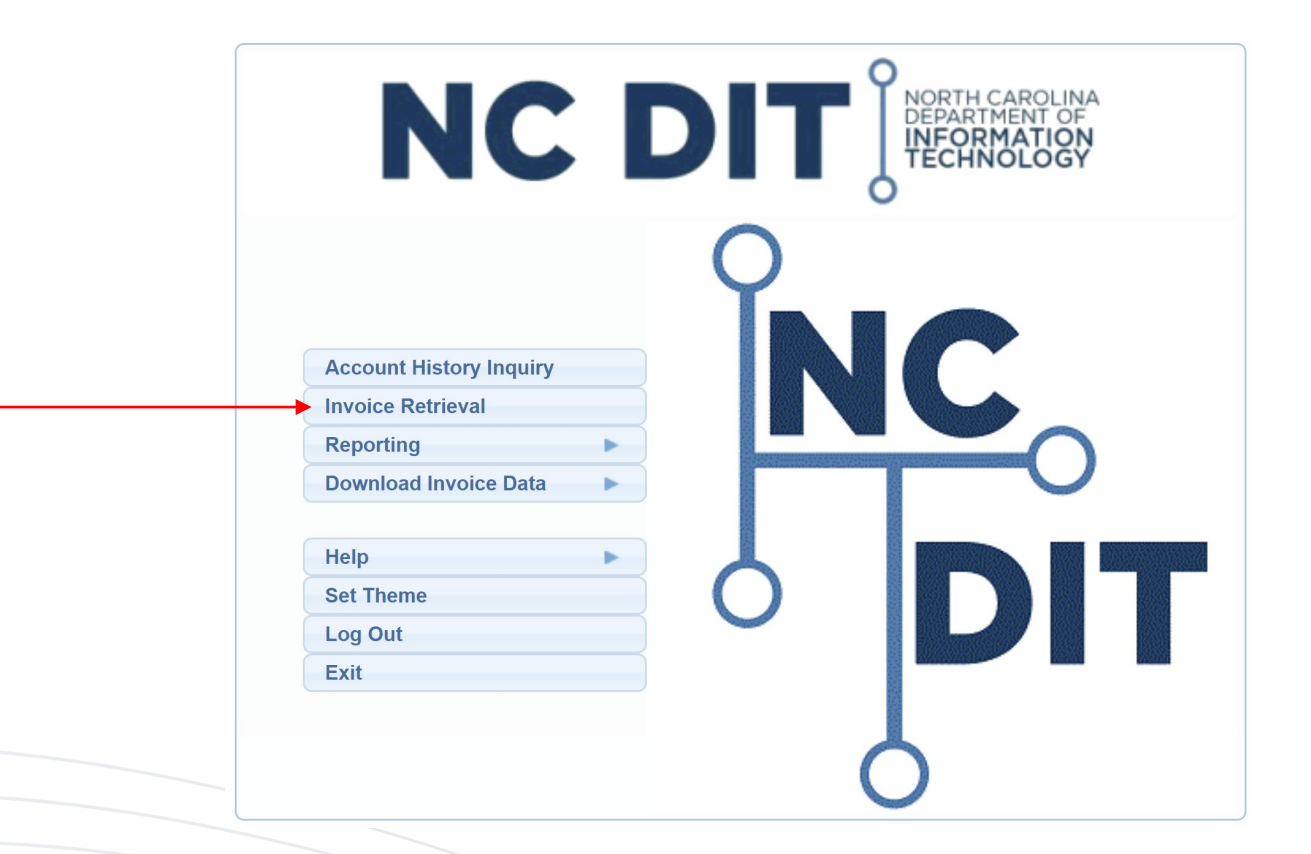

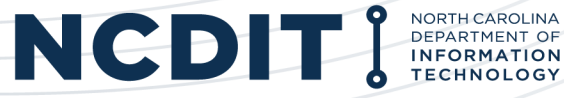

Based on your access permissions, a list of accounts will be presented. Select the account for review.

| DOR (NC DEPT OF REVENUE)       |                         | PDF | 107.9 KB  |                |
|--------------------------------|-------------------------|-----|-----------|----------------|
| DOR-CS (NC DEPT OF REVENUE)    | Parent Account          | PDF | 185.7 KB  |                |
| DOR-4501001600050000-BTR (TAX  | RESEARCH)               | PDF | 62.4 KB   |                |
| DOR-4501001600050000-DPR (IND  | VIDUAL INCOME TAX-EXT)  | PDF | 62.7 KB   |                |
| DOR-4501001600050000-DWR (IND  | IVIDUAL INCOME TAX-W/H) | PDF | 63.3 KB   |                |
| DOR-4501001600050000-EFR (SALE | S AND USE TAX)          | PDF | 62.4 KB   |                |
| DOR-4501001600050000-ETR (TAX  | RESEARCH)               | PDF | 62.3 KB   |                |
| DOR-4501001600050000-GTR (MO   | FOR FUELS TAX)          | PDF | 62.9 KB   |                |
| DOR-4501001600050000-KMR (X.2  | 5 NETWORK SERVICES)     | PDF | 63.8 KB > | Child Accounts |
| DOR-4501001600050000-MXR (MIS  | D TRAINING)             | PDF | 62.9 KB   |                |
| DOR-4501001600050000-NYA (FIEL | D SERVICES NETWORK)     | PDF | 63.2 KB   |                |
| DOR-4501001600050000-WCC (WO   | RKERS COMPENSATION)     | PDF | 63.7 KB   |                |
| DOR-4501001600050000-XSR (AUD  | IT RESEARCH)            | PDF | 62.4 KB   |                |
| DOR-450116000500-CTR (TAX RESE | ARCH)                   | PDF | 62.5 KB   |                |
| DOR-4501160005000000-DAS (CLIE | NT SITE CHARGES (DASD)) | PDF | 62.8 KB   |                |

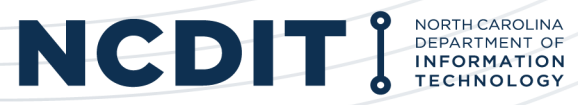

The invoice will populate in a new web browser. The invoice can be saved or printed.

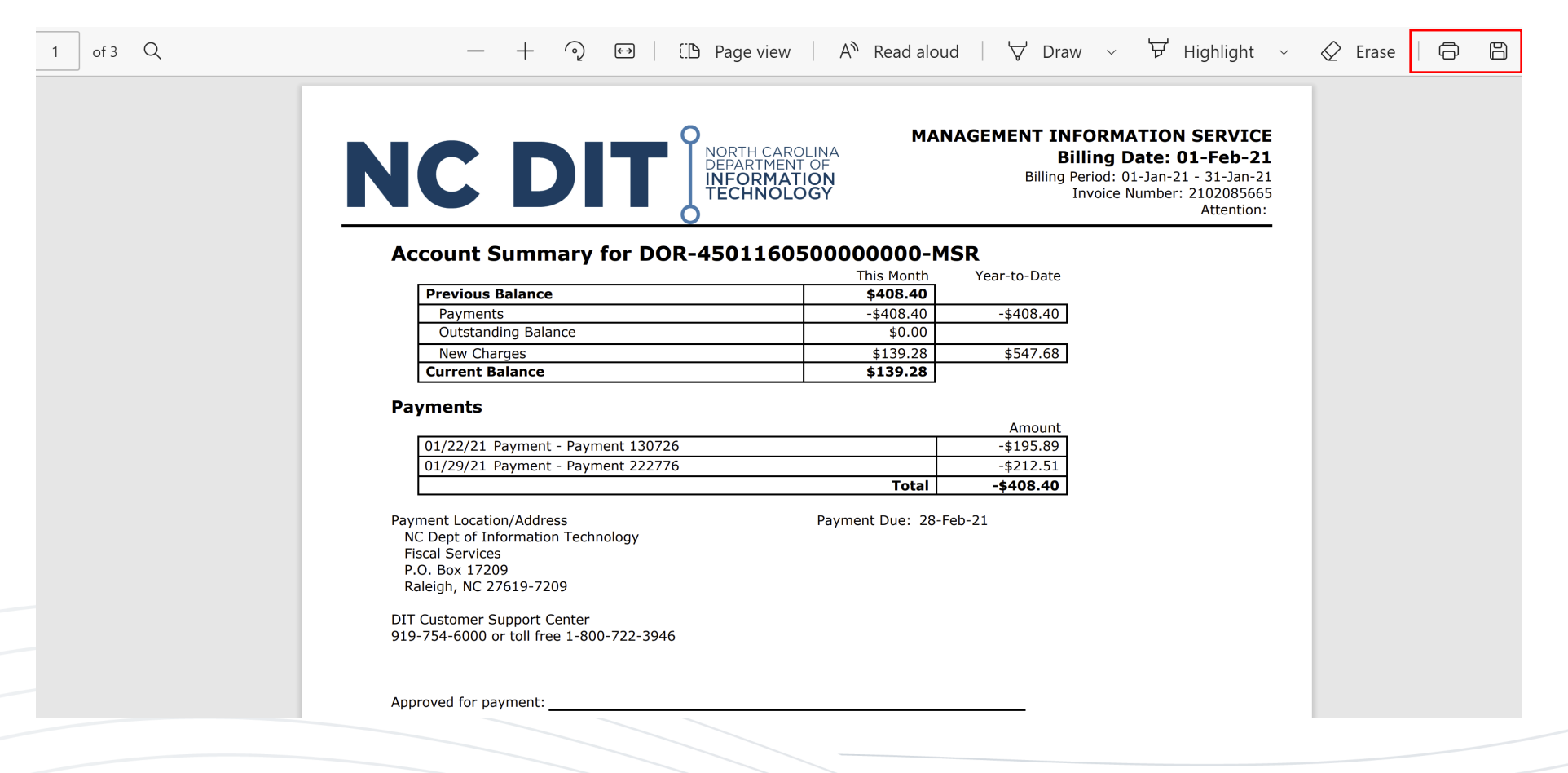

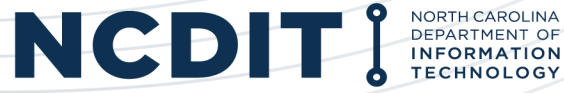

Reports in various formats provide other options.

From the menu screen, select **Reporting**  $\rightarrow$  **Report Center**.

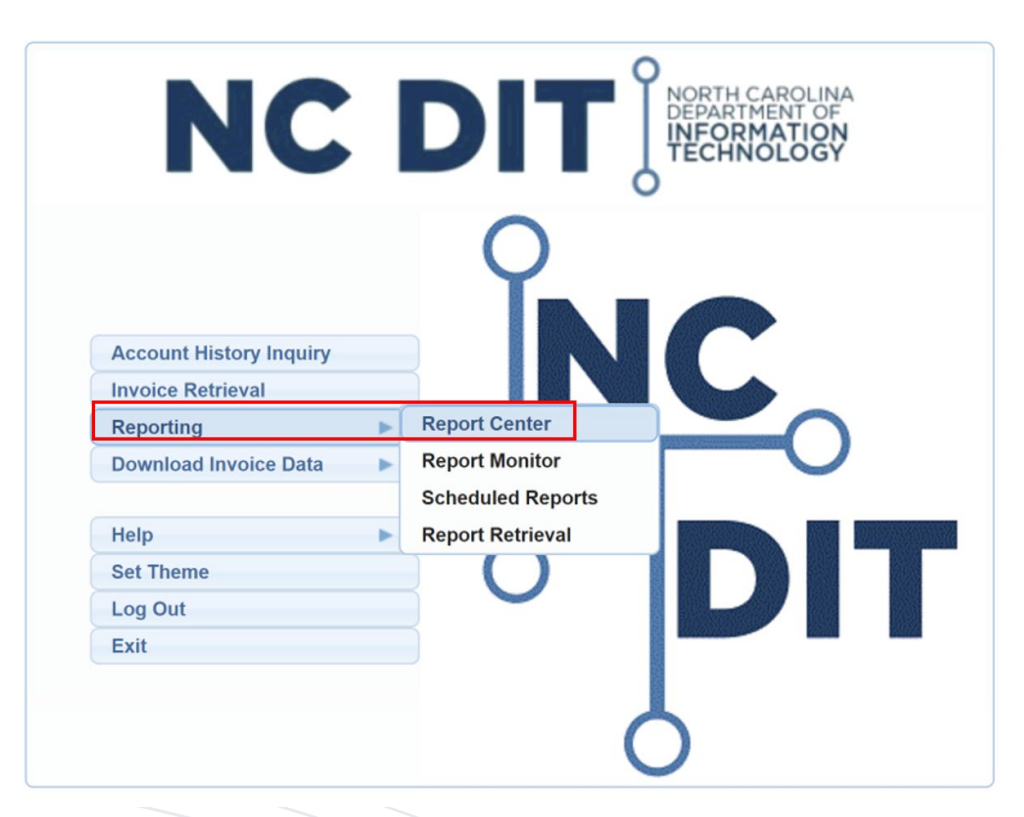

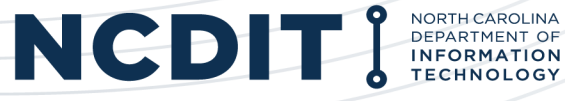

Reports in various formats provide other options.

#### Select the Accounts & Billing → Billed Usage Analysis Report.

| netpluse Report Center > Report Selection                                                                                                    |         |                                                                                                    | < sabennett3 > | Log Out Hom | e Helj |
|----------------------------------------------------------------------------------------------------|---------|----------------------------------------------------------------------------------------------------|----------------|-------------|--------|
|                                                                                                    |         |                                                                                                    | Settings       | Continue    | Canc   |
| reports by category. Expand a category to select a report from it                                                                                                    | s list. |                                                                                                    |                |             |        |
| <ul> <li>Accounts &amp; Billing<br/>Account Charges by G/L Expense Code<br/>Billed Usage Analysis Report</li> <li>Subscriber Service</li> <li>Usage &amp; Rating</li> <li>Work Orders</li> <li>Work force Mgmt</li> <li>Most Frequently Used</li> </ul> |         | Report I<br>Expand one of the categories on the left,<br>then select a report from the list shown. | nformation     |             |        |
| Continue                                                                                                    |         |                                                                                                    |                |             |        |
|                                                                                                    |         |                                                                                                    |                |             |        |
|                                                                                                    |         |                                                                                                    |                | NC          | l      |

NORTH CAROLINA DEPARTMENT OF INFORMATION TECHNOLOGY

Update the following fields to generate the report.

- **Report Format:** Use the dropdown menu and select your desired format.
- **Billing Date:** Use the dropdown menu and select the billing date. You should always choose a date that is accompanied by the term "(Final)" distinction.
- Account: Specify the account for the report.
- **Bill-to Telephone:** If you want a report for a specific number, enter that telephone number. If you want the report to capture all numbers associated with the Account, do not populate this field.

| netplus Accou       | nts & Billing Repo                                                                                                    | < sabenne     | ett3 > | Log Out                             | Home Help         |        |       |            |  |  |  |
|---------------------|----------------------------------------------------------------------------------------------------|---------------|--------|-------------------------------------|-------------------|--------|-------|------------|--|--|--|
|                     |                                                                                                    |               | ~      |                                     | Generate          | Cancel | Reset | Scheduling |  |  |  |
| Report Format PD    | Report Format PDF       Scheduling Options: Run Immediately Delivery Options: None       Saved Layouts       Image: Comparison of the selection in the selection in the selection in the selection in the selection in the selection in the selection in the selection in the selection in the selection in the selection in the selection in the selection is selected in the selection in the selection in the selection is selected in the selection in the selection in the selection is selected in the selection is selected in the selection in the selection is selected in the selection is selected in the selected in the |               |        |                                     |                   |        |       |            |  |  |  |
| Include calls that  | match these sp                                                                                                    | ecifications  |        |                                     |                   |        | _     |            |  |  |  |
| Billing Date        | 12/01/2020 ∨                                                                                                    | (Final)       |        |                                     |                   |        |       |            |  |  |  |
| Account             | NB                                                                                                    |               | م _    | ✓ Tree                              |                   |        |       |            |  |  |  |
| Bill-to Telephone   | 919-268-0844                                                                                                    | م             |        | Auth Code ID                        |                   |        |       |            |  |  |  |
| Start Date between  |                                                                                                    | through       | 0      |                                     |                   |        |       |            |  |  |  |
| Type of Usage       |                                                                                                    | م             |        | Destination Number                  |                   |        |       |            |  |  |  |
| Minimum Charge      |                                                                                                    |               |        | Place                               |                   |        |       |            |  |  |  |
| Minimum Duration    |                                                                                                    |               |        | State/Province                      |                   |        |       |            |  |  |  |
| Arrange call item   | ization in this o                                                                                                    | rder          |        |                                     |                   |        |       |            |  |  |  |
| Foremost by: Bill-t | o TN 🗸 🗸                                                                                                    |               |        | Then by: Type of Usage V Then by: C | Chronologically ~ |        |       |            |  |  |  |
| Generate            | Cancel Rese                                                                                                    | at Scheduling | 1      |                                     |                   |        |       |            |  |  |  |

The report will be displayed. The display will vary depending on the Report Format that was previously selected. The report can be saved, printed, or emailed as attachment.

| of 2 |                                                                               |                                                           |                                                                                       | — + ᠀ ➡   A»                                                                                    | Read aloud   ∀ Dra        | w 🗸 岁 Highli   | ght 🗸   | ♦ Erase   ⊕ |
|------|-------------------------------------------------------------------------------|-----------------------------------------------------------|---------------------------------------------------------------------------------------|-------------------------------------------------------------------------------------------------|---------------------------|----------------|---------|-------------|
|      | Run Date 21-Jan-<br>Billing Date 01-                                          | -21 15:04<br><b>Dec-20. Acco</b> u                        | unt Parameter NB. Sort opt                                                            | Billed Usage Analysis Re<br>State of North Carolina<br>ions Bill-to TN, then Type of Usage, the | port<br>n Chronologically |                |         | Page 1 of 2 |
|      | Report Criteria:<br>Account: NB(Tree<br>Date Range: All N<br>Destination Numb | e) Bill-to TN: 91<br>Ainimum Duratio<br>per: All Place: A | 92680844 Auth Code ID: All T<br>on: All Minimum Charge: All<br>Il State/Province: All | Type of Usage: All                                                                              |                           |                |         |             |
|      | Bill-to TN                                                                    | Auth ID                                                   | Туре                                                                                  | Start Time                                                                                      | Destination               | Place          | Minutes | Charge      |
|      | Account DIT-00                                                                | 74-41077100                                               | 10202814 - DIT-ADMINST                                                                | RATION CELL                                                                                     |                           |                |         |             |
|      | 919-268-0844                                                                  |                                                           | Wireless Usage                                                                        | 26-Oct-20 10:59                                                                                 | 919-737-4517              | RALEIGH, NC    | 6.0     | 0.00        |
|      | 919-268-0844                                                                  |                                                           | Wireless Usage                                                                        | 26-Oct-20 11:06                                                                                 | 919-707-0693              | RALEIGH, NC    | 1.0     | 0.00        |
|      | 919-268-0844                                                                  |                                                           | Wireless Usage                                                                        | 26-Oct-20 11:06                                                                                 | 276-701-2513              | RICHLANDS, VA  | 5.0     | 0.00        |
|      | 919-268-0844                                                                  |                                                           | Wireless Usage                                                                        | 26-Oct-20 15:15                                                                                 | 740-459-9062              | CALDWELL, OH   | 4.0     | 0.00        |
|      | 919-268-0844                                                                  |                                                           | Wireless Usage                                                                        | 27-Oct-20 13:29                                                                                 | 828-396-3134              | INCOMING, CL   | 4.0     | 0.00        |
|      | 919-268-0844                                                                  |                                                           | Wireless Usage                                                                        | 27-Oct-20 14:52                                                                                 | 919-737-4517              | INCOMING, CL   | 9.0     | 0.00        |
|      | 919-268-0844                                                                  |                                                           | Wireless Usage                                                                        | 28-Oct-20 11:55                                                                                 | 910-295-0408              | INCOMING, CL   | 11.0    | 0.00        |
|      | 919-268-0844                                                                  |                                                           | Wireless Usage                                                                        | 28-Oct-20 14:13                                                                                 | 919-737-4517              | RALEIGH, NC    | 3.0     | 0.00        |
|      | 919-268-0844                                                                  |                                                           | Wireless Usage                                                                        | 28-Oct-20 14:29                                                                                 | 919-737-4517              | INCOMING, CL   | 3.0     | 0.00        |
|      | 919-268-0844                                                                  |                                                           | Wireless Usage                                                                        | 28-Oct-20 15:26                                                                                 | 910-788-6200              | WHITEVILLE, NC | 8.0     | 0.00        |
|      | 919-268-0844                                                                  |                                                           | Wireless Usage                                                                        | 28-Oct-20 15:39                                                                                 | 919-707-1636              | RALEIGH, NC    | 1.0     | 0.00        |
|      | 919-268-0844                                                                  |                                                           | Wireless Usage                                                                        | 29-Oct-20 07:55                                                                                 | 252-514-4770              | NEW BERN, NC   | 1.0     | 0.00        |
|      | 919-268-0844                                                                  |                                                           | Wireless Usage                                                                        | 29-Oct-20 08:45                                                                                 | 919-630-2972              | INCOMING, CL   | 8.0     | 0.00        |
|      | 919-268-0844                                                                  |                                                           | Wireless Usage                                                                        | 29-Oct-20 10:13                                                                                 | 252-514-4770              | NEW BERN, NC   | 2.0     | 0.00        |
|      | 919-268-0844                                                                  |                                                           | Wireless Usage                                                                        | 29-Oct-20 10:26                                                                                 | 336-996-2915              | KERNERSVL, NC  | 1.0     | 0.00        |
|      | 919-268-0844                                                                  |                                                           | Wireless Usage                                                                        | 29-Oct-20 11:25                                                                                 | 585-729-2532              | ROCHESTER, NY  | 7.0     | 0.00        |
|      | 919-268-0844                                                                  |                                                           | Wireless Usage                                                                        | 29-Oct-20 11:34                                                                                 | 919-737-4517              | RALEIGH, NC    | 2.0     | 0.00        |
|      | 919-268-0844                                                                  |                                                           | Wireless Usage                                                                        | 29-Oct-20 11:35                                                                                 | 301-996-6339              | SILVER SPG, MD | 4.0     | 0.00        |
|      | 919-268-0844                                                                  |                                                           | Wireless Usage                                                                        | 29-Oct-20 11:39                                                                                 | 919-737-4517              | RALEIGH, NC    | 10.0    | 0.00        |
|      | 919-268-0844                                                                  |                                                           | Wireless Usage                                                                        | 29-Oct-20 12:57                                                                                 | 919-754-6832              | RALEIGH, NC    | 1.0     | 0.00        |

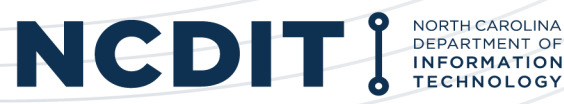

From the menu screen, select **Download Invoice Data**  $\rightarrow$  **Get Call Records**.

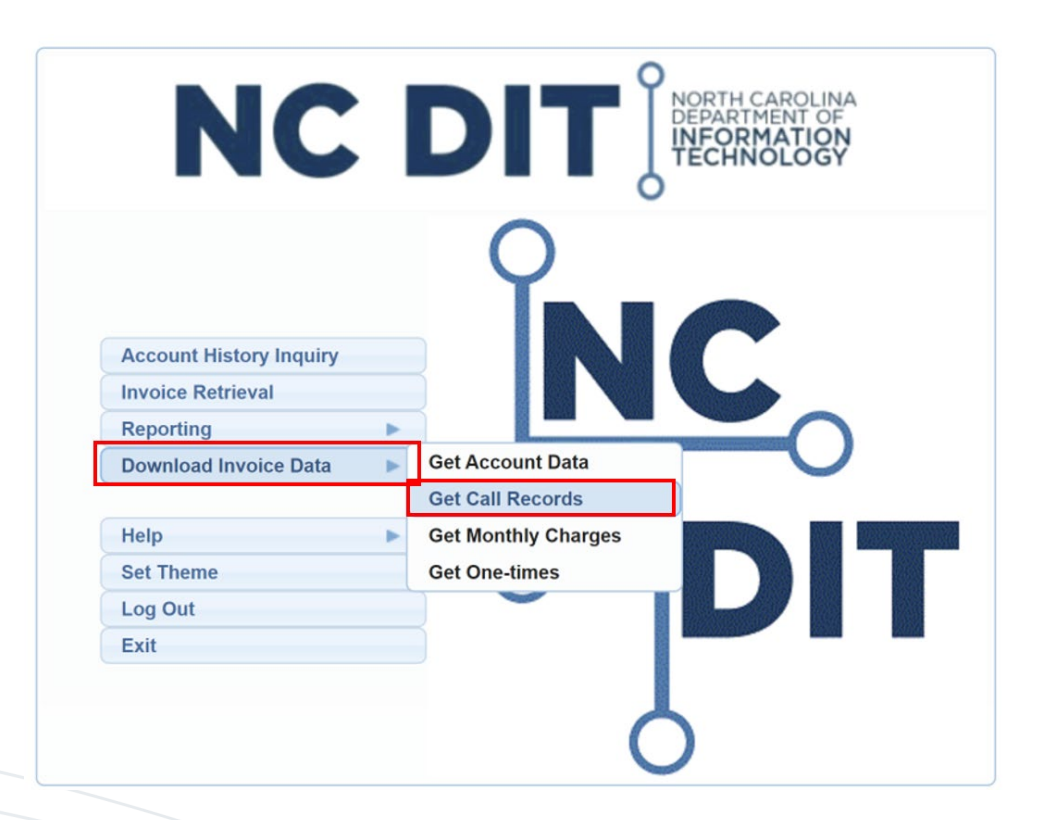

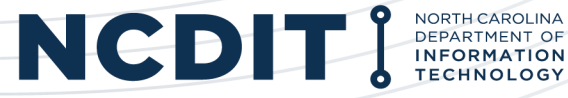

Update the following fields to generate the report.

- **Billing Date:** Use the dropdown menu and select the billing date. You should always choose a date that is accompanied by the term "(Final)" distinction.
- Account: Specify the account for the report.
- **Download Format:** Use the dropdown menu and select your desired format.

| Downloads > Call Record Detail                         | < sabennett3 > | Log Out | Home | Help   | Page Tools |  |  |  |  |
|--------------------------------------------------------|----------------|---------|------|--------|------------|--|--|--|--|
|                                                        |                |         |      | Submit | Cancel     |  |  |  |  |
| Select billing cycle and download format               |                |         |      |        | 0          |  |  |  |  |
| Billing Date 12/01/2020 (Final) V                      |                |         |      |        |            |  |  |  |  |
| Account NB * 🔎 🗹 Include all accounts in the hierarchy |                |         |      |        |            |  |  |  |  |
| Download format Comma separated values $\vee$          |                |         |      |        |            |  |  |  |  |
| Output column labels                                   |                |         |      |        |            |  |  |  |  |
| Submit Cancel                                          |                |         |      |        |            |  |  |  |  |

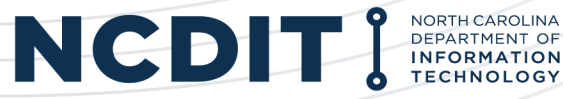

### The report download will generate.

| netpluse Downloads > Call Record Detail                | < sabennett3 > | Log Out | Home | Help   | Page Tools |
|--------------------------------------------------------|----------------|---------|------|--------|------------|
|                                                        |                |         |      | Submit | Cancel     |
| Select billing cycle and download format               |                |         |      |        | Θ          |
| Billing Date 12/01/2020 (Final)                        |                |         |      |        |            |
| Account NB * 🔎 🗹 Include all accounts in the hierarchy |                |         |      |        |            |
| Download format Comma separated values V               |                |         |      |        |            |
| Output column labels                                   |                |         |      |        |            |
| Submit Cancel                                          |                |         |      |        |            |
|                                                        |                |         |      |        |            |

| CallDetail_2012 | 01.csv | Show all |
|-----------------|--------|----------|
|-----------------|--------|----------|

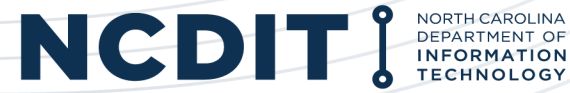

#### Open the file. The report can be saved, printed, or emailed as attachment.

| F   | le <b>Home</b> Insert Pag                                          | e Layout 🛛 Formula                                  | as Data        | Review Vie        | ew Help Acr                  | obat Pow                | ver Pivot                          |                |                                 |                   |                                                                                                    |    | Ê                 |
|-----|--------------------------------------------------------------------|-----------------------------------------------------|----------------|-------------------|------------------------------|-------------------------|------------------------------------|----------------|---------------------------------|-------------------|----------------------------------------------------------------------------------------------------|----|-------------------|
| Pa  | $ \begin{array}{c} & & \\ & & \\ & \\ & \\ & \\ & \\ & \\ & \\ & $ | 11 → A <sup>^</sup> A <sup>×</sup> =<br>× 🖉 × A × ≡ | = = <b>=</b> % | · ~ ĉ\$ G         | ieneral<br>\$ ~ % <b>9</b> ( | Condition<br>Formatting | nal Format as (<br>g ~ Table ~ Sty | Cell<br>/les ~ | 🔠 Insert<br>환 Delete<br>前 Forma | ×<br>• ×<br>• t × | $ \begin{array}{ccc} \Sigma & & & \\ & & Z \\ \hline & & & \\ & & \\ & & $ | ,  | (<br>Com<br>Merge |
| C   | ipboard 🔽 Font                                                     | Г                                                   | Alignme        | ent 🛛             | Number                       | L7                      | Styles                             |                | Cells                           |                   | Editi                                                                                                    | ng | Compare           |
| B2  | 33                                                                 | v :                                                 | × ✓            | <i>fx</i> 9192102 | 887                          |                         |                                    |                |                                 |                   |                                                                                                    |    |                   |
|     | А                                                                  | В                                                   | С              | D                 | E                            | F                       | G                                  | н              | I                               | J                 | К                                                                                                    | L  | М                 |
| 1   | Account Code                                                       | Telephone number                                    | Account ID     | Item description  | Date                         | Dialed digits           | City                               | State          | Duration                        | Charg             | e                                                                                                    |    |                   |
| 284 | DIT-0074-4107710010202814                                          | 9192680844                                          |                | Wireless Usage    | 10/26/2020 10:59             | 9197374517              | RALEIGH                            | NC             | 6                               |                   | 0                                                                                                    |    |                   |
| 285 | DIT-0074-4107710010202814                                          | 9192680844                                          |                | Wireless Usage    | 10/26/2020 11:06             | 9197070693              | RALEIGH                            | NC             | 1                               |                   | 0                                                                                                    |    |                   |
| 286 | DIT-0074-4107710010202814                                          | 9192680844                                          |                | Wireless Usage    | 10/26/2020 11:06             | 2767012513              | RICHLANDS                          | VA             | 5                               |                   | 0                                                                                                    |    |                   |
| 287 | DIT-0074-4107710010202814                                          | 9192680844                                          |                | Wireless Usage    | 10/26/2020 15:15             | 7404599062              | CALDWELL                           | OH             | 4                               |                   | 0                                                                                                    |    |                   |
| 288 | DIT-0074-4107710010202814                                          | 9192680844                                          |                | Wireless Usage    | 10/27/2020 13:29             | 8283963134              | INCOMING                           | CL             | 4                               |                   | 0                                                                                                    |    |                   |
| 289 | DIT-0074-4107710010202814                                          | 9192680844                                          |                | Wireless Usage    | 10/27/2020 14:52             | 9197374517              | INCOMING                           | CL             | 9                               |                   | 0                                                                                                    |    |                   |
| 290 | DIT-0074-4107710010202814                                          | 9192680844                                          |                | Wireless Usage    | 10/28/2020 11:55             | 9102950408              | INCOMING                           | CL             | 11                              |                   | 0                                                                                                    |    |                   |
| 291 | DIT-0074-4107710010202814                                          | 9192680844                                          |                | Wireless Usage    | 10/28/2020 14:13             | 9197374517              | RALEIGH                            | NC             | 3                               |                   | 0                                                                                                    |    |                   |
| 292 | DIT-0074-4107710010202814                                          | 9192680844                                          |                | Wireless Usage    | 10/28/2020 14:29             | 9197374517              | INCOMING                           | CL             | 3                               |                   | 0                                                                                                    |    |                   |
| 293 | DIT-0074-4107710010202814                                          | 9192680844                                          |                | Wireless Usage    | 10/28/2020 15:26             | 9107886200              | WHITEVILLE                         | NC             | 8                               |                   | 0                                                                                                    |    |                   |
| 294 | DIT-0074-4107710010202814                                          | 9192680844                                          |                | Wireless Usage    | 10/28/2020 15:39             | 9197071636              | RALEIGH                            | NC             | 1                               |                   | 0                                                                                                    |    |                   |
| 295 | DIT-0074-4107710010202814                                          | 9192680844                                          |                | Wireless Usage    | 10/29/2020 7:55              | 2525144770              | NEW BERN                           | NC             | 1                               |                   | 0                                                                                                    |    |                   |
| 296 | DIT-0074-4107710010202814                                          | 9192680844                                          |                | Wireless Usage    | 10/29/2020 8:45              | 9196302972              | INCOMING                           | CL             | 8                               |                   | 0                                                                                                    |    |                   |
| 297 | DIT-0074-4107710010202814                                          | 9192680844                                          |                | Wireless Usage    | 10/29/2020 10:13             | 2525144770              | NEW BERN                           | NC             | 2                               |                   | 0                                                                                                    |    |                   |
| 298 | DIT-0074-4107710010202814                                          | 9192680844                                          |                | Wireless Usage    | 10/29/2020 10:26             | 3369962915              | KERNERSVL                          | NC             | 1                               |                   | 0                                                                                                    |    |                   |
| 299 | DIT-0074-4107710010202814                                          | 9192680844                                          |                | Wireless Usage    | 10/29/2020 11:25             | 5857292532              | ROCHESTER                          | NY             | 7                               |                   | 0                                                                                                    |    |                   |
| 300 | DIT-0074-4107710010202814                                          | 9192680844                                          |                | Wireless Usage    | 10/29/2020 11:34             | 9197374517              | RALEIGH                            | NC             | 2                               |                   | 0                                                                                                    |    |                   |
| 201 | CallDetail_20120                                                   | 010000044                                           |                | Mineless Hoses    | 10/20/2020 11.25             | 20100002220             |                                    | •              | 1                               |                   | 0                                                                                                    |    |                   |

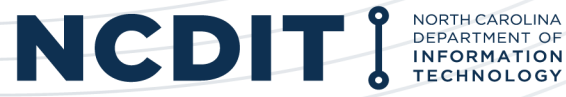

# **Submitting Ticket for Billing Questions**

When submitting a ticket to the <u>NCDIT Service Desk</u>, **the ticket should be submitted as a** <u>"Request"</u>.

In the "Request", please include:

- 1. Account Number
- 2. Invoice Number
- 3. Page Number with Description of Billing Issue (specify telephone number, site ID, etc.)
- 4. Be as detailed as possible regarding information you are requesting.

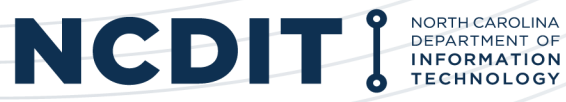